Ingresa a miportal.tecmilenio.mx

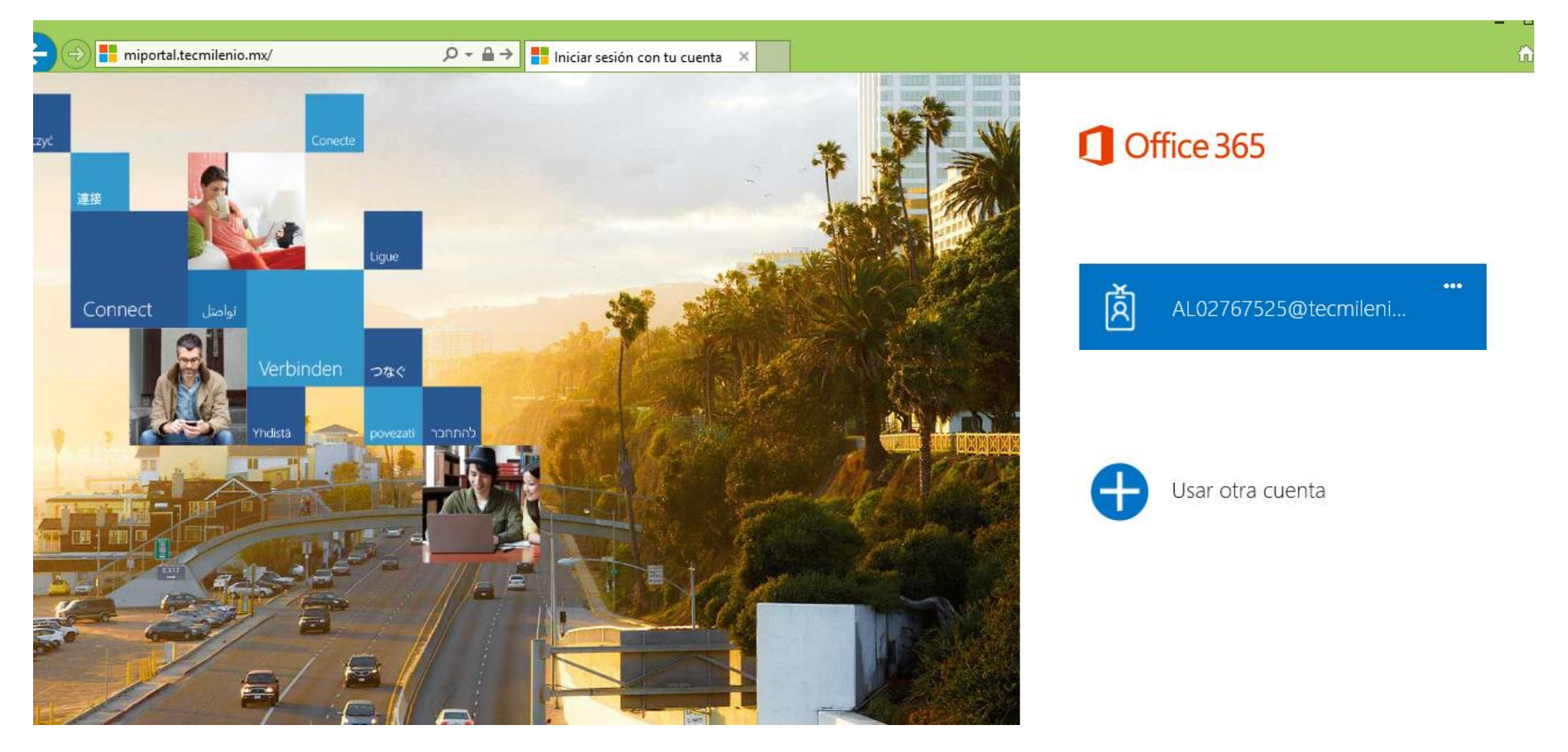

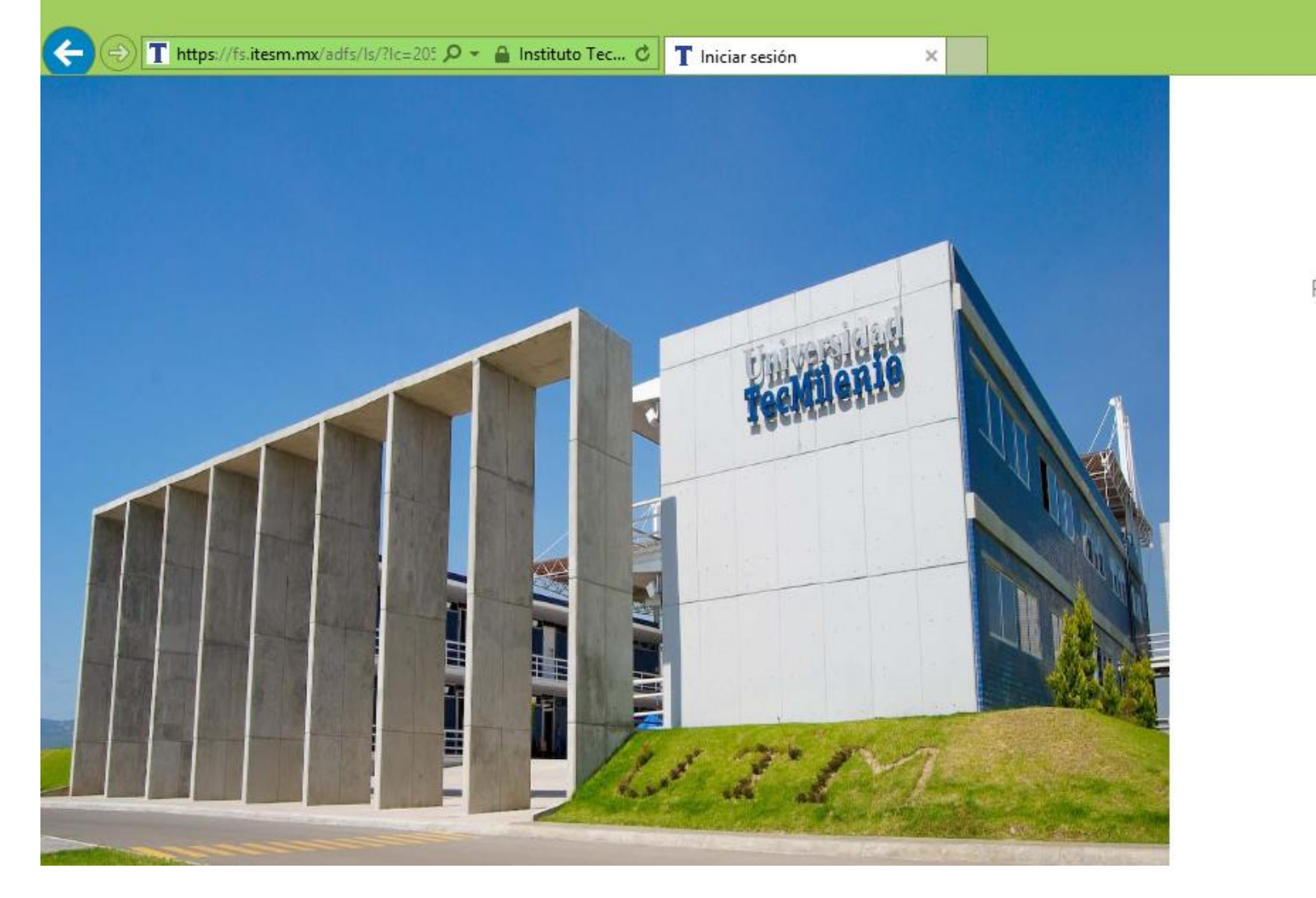

Innovación con propósito de vida.

Para iniciar la sesión ingresa tu usuario y contraseña

| AL02767525@tecmile       | enio.mx  |
|--------------------------|----------|
| 1                        |          |
| Recuérdame               | Ingresar |
| ¿Olvidaste tu contraseña | ?        |

D.R.© Enseñanza e Investigación Superior, A.C. Monterrey, N.L. México. 2012. Aviso y Política de Privacidad

#### - □ × ☆★☆

### Ingresa a la opción Tienda Virtual

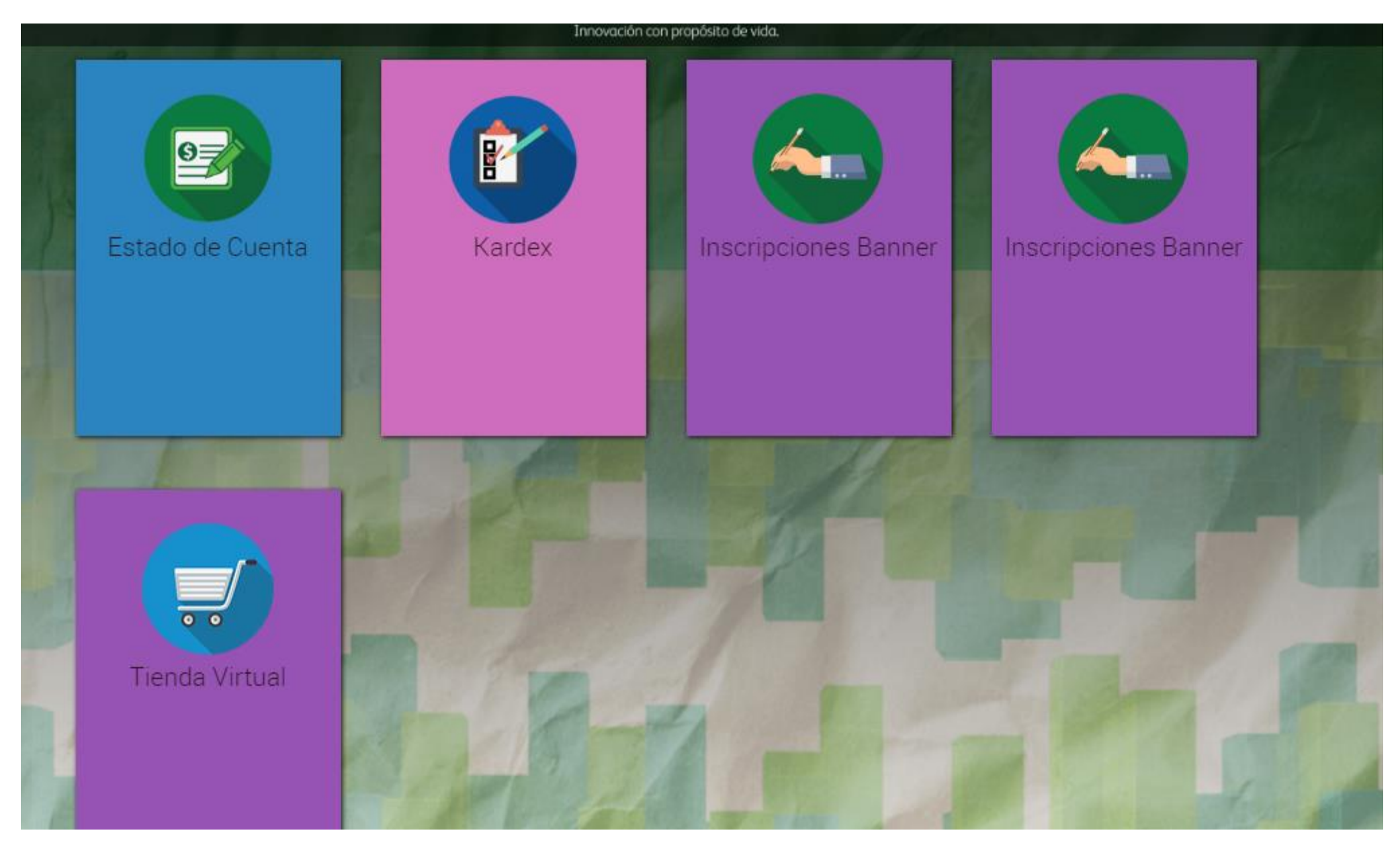

### Selecciona el Campus

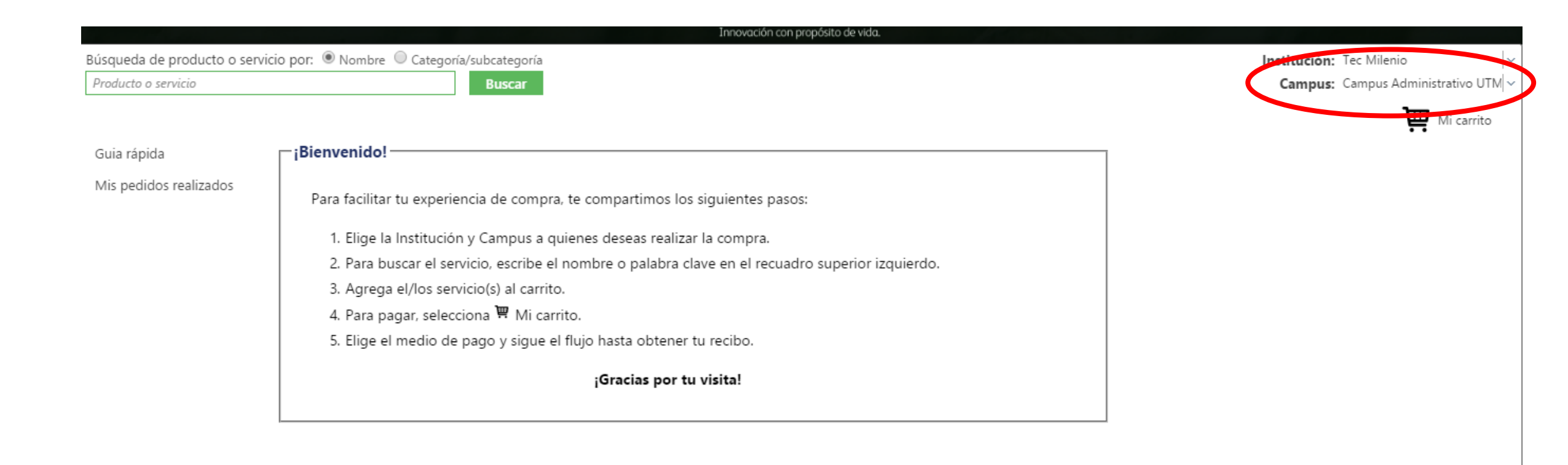

|                          | Innovación con proposito de vida.                                                                                                    |                                   |
|--------------------------|----------------------------------------------------------------------------------------------------|-----------------------------------|
| queda de producto o serv | icio por: 💿 Nombre 🔍 Categoría/subcategoría                                                                                                    | Institución: Tec Milenio          |
| oducto o servicio        | Buscar                                                                                                    | Campus: Campus Administrativo UTM |
|                          |                                                                                                    | Campus Ferrería                   |
|                          | - Pienvenidel                                                                                                    | Campus Guadalajara                |
| ula rapida               | - [bienvenido]                                                                                                    | Campus Guadalupe                  |
| lis pedidos realizados   |                                                                                                    | Campus Guaymas                    |
|                          | Para facilitar tu experiencia de compra, te compartimos los siguientes pasos:                                                                    | Campus Hermosillo                 |
|                          | 1. Elige la Institución y Campus a quienes deseas realizar la compra.                                                                            | Campus Laguna                     |
|                          |                                                                                                    | Campus Las Torres                 |
|                          | 2. Para buscar el servicio, escribe el nombre o palabra clave en el recuadro superior izquierdo.                                                 | Campus los Mochis                 |
|                          | 3. Agrega el/los servicio(s) al carrito.                                                                                                    | Campus Matamoros                  |
|                          | 4. Para pagar, selecciona 單 Mi carrito.<br>5. Elige el medio de pago y sigue el flujo hasta obtener tu recibo.<br><b>¡Gracias por tu visita!</b> | Campus Mazatlán                   |
|                          |                                                                                                    | Campus Mérida                     |
|                          |                                                                                                    | Campus Morelia                    |
|                          |                                                                                                    | Campus Navojoa                    |
|                          |                                                                                                    | Campus Nuevo Laredo               |
|                          |                                                                                                    | Campus Parral                     |
|                          |                                                                                                    | Campus Puebla                     |
|                          |                                                                                                    | Campus Querétaro                  |
|                          |                                                                                                    | Campus Reynosa                    |

Campus San Luis Potosí Campus San Nicolas Campus Tapachula

Campus Tec Milenio On Line

Campus Toluca Campus Veracruz

#### Busca el trámite ya sea por categoría o por nombre.

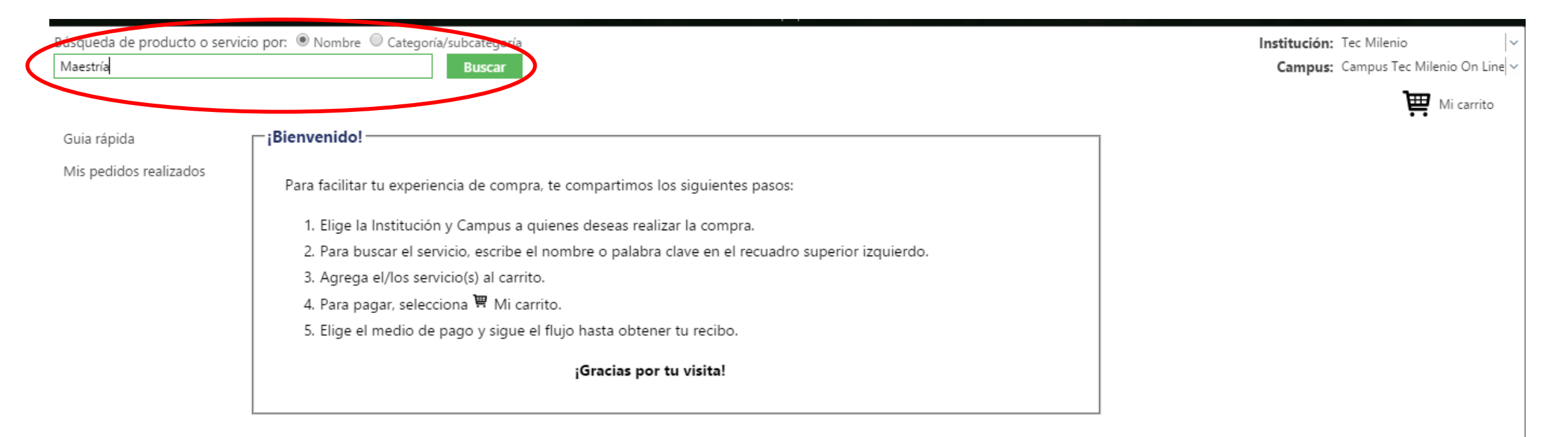

| Búsqueda de producto o servio | cio por: O Nombre O Categoría/subcategoría<br>Trámites Escolares <b>Buscar</b>                   | Institución: Tec Milenio |
|-------------------------------|--------------------------------------------------------------------------------------------------|--------------------------|
|                               |                                                                                                  | Mi carrito               |
| Guia rápida                   | -iBienvenido!                                                                                    |                          |
| Mis pedidos realizados        | Para facilitar tu experiencia de compra, te compartimos los siguientes pasos:                    |                          |
|                               | 1. Elige la Institución y Campus a quienes deseas realizar la compra.                            |                          |
|                               | 2. Para buscar el servicio, escribe el nombre o palabra clave en el recuadro superior izquierdo. |                          |
|                               | 3. Agrega el/los servicio(s) al carrito.                                                         |                          |
|                               | 4. Para pagar, selecciona 🗮 Mi carrito.                                                          |                          |
|                               | 5. Elige el medio de pago y sigue el flujo hasta obtener tu recibo.                              |                          |
|                               | ¡Gracias por tu visita!                                                                          |                          |

| Producto o servicio    | Buscar                                              |                    |
|------------------------|-----------------------------------------------------|--------------------|
| Guia rápida            | Resultados de búsqueda                              |                    |
| Mis pedidos realizados | APOSTILLE DOCUMENTO OFICIAL<br>Precio: \$2,656.40   | Agregar al carrito |
|                        | AUTENT TITULO ALUM EXTRANJERO<br>Precio: \$1,734.20 | Agregar al carrito |
|                        | CARTA CERTIFICACIÓN<br>Precio: \$559.12             | Agregar al carrito |
|                        | CERTIFICADO PARCIAL<br>Precio: \$788.80             | Agregar al carrito |

Institución: Tec Mil Campus: Campu: Puedes cambiarte de página en la barra inferior para ver más servicios

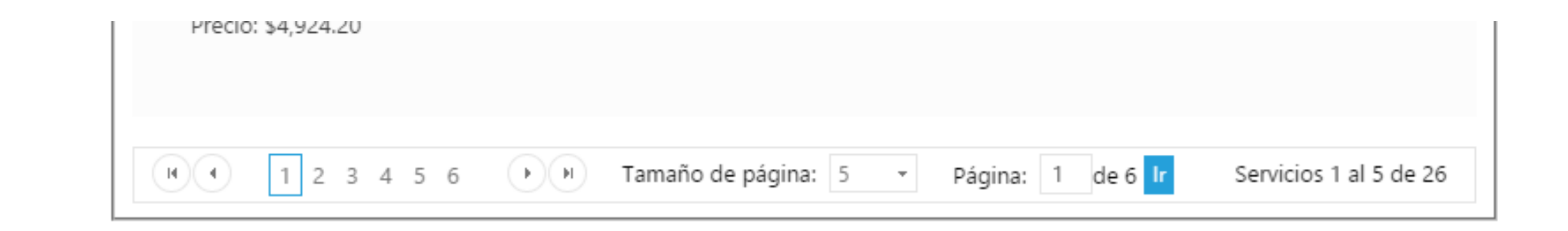

# Agrega al carrito el trámite correspondiente

| úsqueda de producto o ser | vicio por: 💿 Nombre 🔍 Categoría/subcategoría                                                                                                    |
|---------------------------|----------------------------------------------------------------------------------------------------|
| Producto o servicio       | Buscar                                                                                                    |
| Guia rápida               | Resultados de búsqueda                                                                                                    |
| Mis pedidos realizados    | TRAMITE TITULACIÓN MAESTRÍA<br>Precio: \$7,168.80                                                                                                    |
|                           | Image: Image: |

# Para realizar la compra da clic en Mi carrito. Ahí observarás que se agregó tu trámite

| Búsqueda de producto o servio<br>Producto o servicio | io por:  Nombre Categoría/subcategoría Buscar                                                                                                    |                       | Institución: Tec Milenio /-<br>Campus: Campus Tec Milenio On Line /- |
|------------------------------------------------------|----------------------------------------------------------------------------------------------------|-----------------------|----------------------------------------------------------------------|
| Guia rápida                                          | Resultados de búsqueda                                                                                                    |                       | Mi carrito (1)                                                       |
| Mis pedidos realizados                               | TRAMITE TITULACIÓN MAESTRÍA<br>Precio: \$7,168.80                                                                                                    | Agregar al carrito    |                                                                      |
|                                                      | Image: Image: | Servicios 1 al 1 de 1 |                                                                      |

| úsqueda de producto o se | rvicio por: 🖲 Nombre 🔍 Categoría/subcategoría                                                      |           |                                    |                                             | Institución: Tec Milenio   |
|--------------------------|----------------------------------------------------------------------------------------------------|-----------|------------------------------------|---------------------------------------------|----------------------------|
| Producto o servicio      | Buscar                                                                                             |           |                                    |                                             | Campus: Campus Tec Milenio |
|                          |                                                                                                    |           |                                    |                                             | Mi car                     |
| Guia rápida              | Mi carrito de compras                                                                              |           |                                    |                                             |                            |
| Mis pedidos realizados   | Cantidad Descripción                                                                               | Unidad    | Precio unitario                    | Importe                                     |                            |
|                          | 🗙 🔢 TRAMITE TITULACIÓN MAESTRÍA                                                                    | No aplica | \$6,180.00                         | \$6,180.00                                  |                            |
|                          | Código de descuento: Aplicar<br>Medio de pago:<br>Tarjeta de crédito<br>Ficha de Depósito Nacional |           | Subtotal:<br>IVA:<br><b>Total:</b> | \$6,180.00<br>\$988.80<br><b>\$7,168.80</b> |                            |
|                          | Banca electrónica                                                                                  |           |                                    |                                             |                            |

Selecciona el Medio de pago que desees y proporciona la información que se te requiera. Para finalizar, si ya estás seguro de tu trámite, da clic en Comprar